## 中信银行银期业务网银操作手册

一、中信银行网上银行签约流程

第1步:登录个人网上银行,选择"个人网上银行";

注: 1.登录前需要安装安全控件,如果没有安装网页会自动跳出安装窗口,点击"安装"。 安装好后,输入用户名及密码。

2.使用银行卡号登录只能查询余额及交易明细,不能办理银期转账。需要以用户名及密码的形式登录方可办理银期关联;如不记得用户名或密码,可点击"找回用户名密码"进行找回或咨询银行。

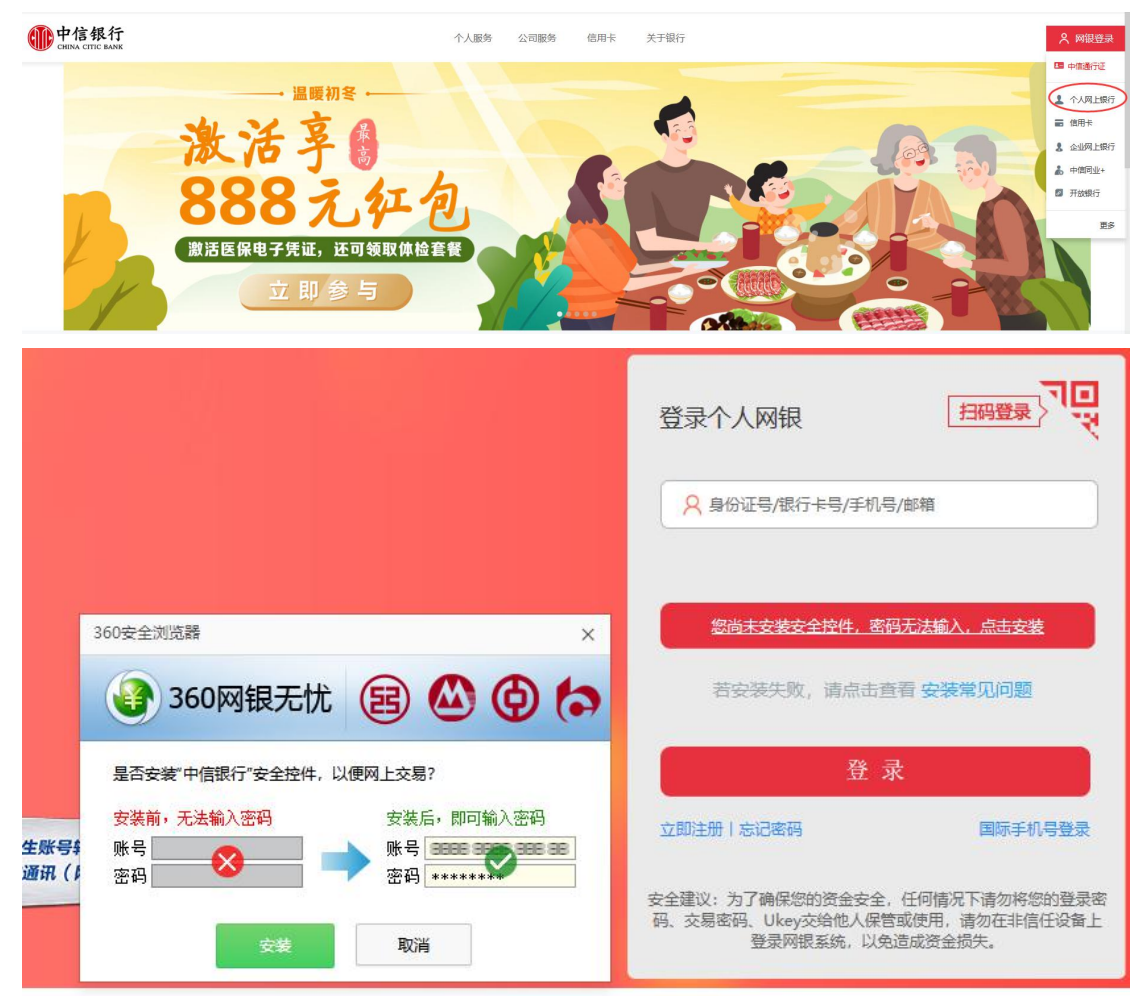

第2步:选择"投资理财-银期转账-客户签约";

| 中信银行             | - 个人网上银行 \            | /7.3      |                  |           | ○ 3 3 3 3 3 3 3 3 3 3 3 3 3 3 3 3 3 3 3 |
|------------------|-----------------------|-----------|------------------|-----------|-----------------------------------------|
| CHINA CITIC BANK | c personal online bar | ık        |                  | 19        | 续                                       |
| ▲ 首页 我的          | 9账户 转账汇款              | 智慧存款 投资理财 | <b>缴费</b> 支付 信用卡 | 个人贷款 出国金融 | 客户服务                                    |
| 余额理财             | 理财                    | 基金        | 金保               | 脸 银证转则    | 长贵金属                                    |
| 金煲               | 我的理财产品                | 我的基金      | 保险购买             | 存管盈       | 实物贵金属                                   |
| 财套餐              | 理财产品购买                | 基金产品      | 我的保险             | 网上签约      | 鑫金宝                                     |
| 动通知存款            | 理财转让                  | 基金账户管理    | 明细查询             | 银行转证券     | 鑫金宝2.0客户端下载                             |
|                  | 交易明细查询                | 我的预约      | 客户服务             | 证券转银行     |                                         |
|                  | 客户风险评估                | 客户资料变更    | 客户风险评测           | 证券资金账户余额  | ·查询                                     |
| 医疗系统并极能          | 更多》                   | 更多》       |                  | 更多》       |                                         |
| 国债               | 外汇                    | 很期        | 转账 大宗商           | 品交易其他     | 一 開新 /                                  |
| 「蓄国债(电子式)        | 账户信息查询                | 客户签约      | 交易所签约            | 我的订单      |                                         |
|                  | 信汇投资客户端下              | 载 银行转期货   | 出入金              | 投资建议      |                                         |
|                  |                       | 期货转银行     |                  | 已开通投资查询   |                                         |
|                  |                       | 期货资金账户分   | 除额查询             | 投资交易渠道开关  | 与控制                                     |
|                  |                       | 转账明细查询    |                  |           |                                         |

## 第3步: 阅读协议并勾选, 点击"同意";

| Minanovan: Benness / Benness / Be | ▲ 前页 我的影户 转用记载                                                                                                    | 和量存款 投资理财 微观支付                                                                                                    | 信用卡 个人贷款 出现金融                                                                                                    | 有户服务                                                                              |
|----------------------------------------------------------------------------------------------------|----------------------------------------------------------------------------------------------------|----------------------------------------------------------------------------------------------------|----------------------------------------------------------------------------------------------------|-----------------------------------------------------------------------------------|
| boxma     boxma         | 的当前位置:投资理财 > 使期转程 > 有户签约                                                                                                    |                                                                                                    |                                                                                                    |                                                                                   |
| водат     щада     волая       Фодат     водат       Фр                                                                                                    | 0                                                                                                    |                                                                                                    |                                                                                                    |                                                                                   |
| <ul> <li>甲方: 一</li> <li>二方: 中信银行股份有限公司</li> <li>中信银行全国银期转账业务服务协议<br/>(网上银行专用, 2.0版, 2014年)<br/>第一章 总 则</li> <li>第一条 依据《中华人民共和国合同法》、《人民币银行结算账户管理办法》、《期货交易管理条例》、《期货经纪公司保证金封闭<br/>管理暂行办法》等法律法规以及期货交易所相关交易规则,甲方同意使用乙方提供的全国银期转账业务(以下简称"本业务")。</li> <li>第二条 甲方再明如下:</li> <li>(一)甲方具有合法的期货投资主体资格,不存在法律、法规、规章和期货交易所交易规则禁止或限制其从事期货投资的情形;</li> <li>(二)甲方保证其资金未源的合法性;</li> <li>(三)甲方保证其资金未源的合法性;</li> <li>(三)甲方保证其资金未源的合法性;</li> <li>(三)甲方同意遵守期货市场有关的法律、法规及期货交易所交易规则;</li> <li>(五)甲方同意遵守期货市场有关的法律、法规及期货交易所交易规则;</li> <li>(二)工方是依法设立的商业银行分支机构,具有期货保证金存管银行资格;</li> <li>(二)乙方开办该项业务将遵守有关法律、法规及规算的规定。</li> </ul>                                                                                                    | 协议页面                                                                                                    | 填写信息                                                                                                    | 确认信息                                                                                                    | 签约结果                                                                              |
| (一) 乙万產你法以工的同业银行分支机构,具有期资保证盈存實银行资格; (二) 乙方开办该项业务将遵守有关法律、法规及规章的规定。 第二章 释 ♀                                                                                                    | 乙方: 中信银行股份有限公司                                                                                                    | 中信银行全国银期转<br>(网上银行专用, 2.<br>第一章                                                                                                    | 账业务服务协议<br>0版,2014年)<br><sup>总则</sup>                                                                                                 |                                                                                   |
|                                                                                                    | 2万: 中信银行股份有限公司<br>第一条 依据《中华人民共和国合<br>管理暂行办法》等法律法规以及期凭2<br>第二条 甲方声明如下:<br>(一)甲方具有合法的期货投资:<br>(二)甲方保证其向乙方提供的1<br>给乙方:<br>(三)甲方保证其资金来源的合?<br>(四)甲方同意遵守期货市场有?<br>(五)甲方已详细阅读本协议所?<br>第三条 乙方声明如下: | 中信银行全国银期转<br>(网上银行专用, 2.<br>第一章<br>简法》、《人民币银行结算账户管<br>交易所相关交易规则,甲方同愈使用<br>主体资格,不存在法律、法规、规划<br>亚件、资料均真实、有效、合法、到<br>去性:<br>关的法律、法规及期货交易所交易频<br>育条款,准确理解其含义,将别是到 | <b>账业务服务协议</b><br>0版,2014年)<br>总则<br>理办法》、《期货交易管理条例<br>配乙方提供的全国根期转账业务<br>和和期货交易所交易规则禁止或即<br>主整,并保证在上述资料发生变(<br>规则:<br>集中有关甲乙双方的责任条款,并 | 》、《期货经纪公司保证金封闭<br>(以下简称"本业务")。<br>限制其从事期货投资的情形;<br>2后5个工作日内及时提供新资料<br>;同意本协议所有条款。 |

第4步:填写客户基本信息,继续完成银期转账关联。

| 填写信息 |          |              |    |
|------|----------|--------------|----|
| 1    | 2 2 2 2  |              |    |
| 开户协议 | 填写信息     | 确认信息         | 完成 |
|      | *银行账/卡号: |              |    |
|      | *币种:     | 人民币          |    |
|      | *期货公司名称: | 东方汇金期货有限公司 🗸 |    |
|      | *保证金账号:  | 输入期货公司8位资金账号 |    |
|      |          |              |    |
|      | 提交       | 返回           |    |